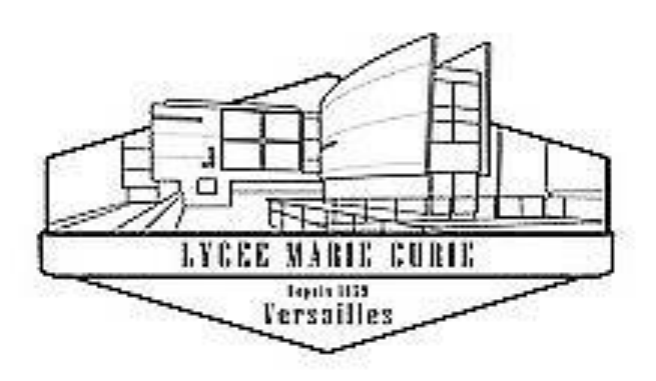

# Service Restauration

# Guide pour l'inscription

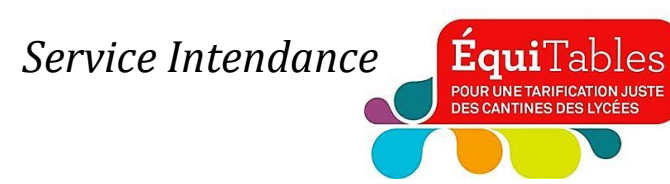

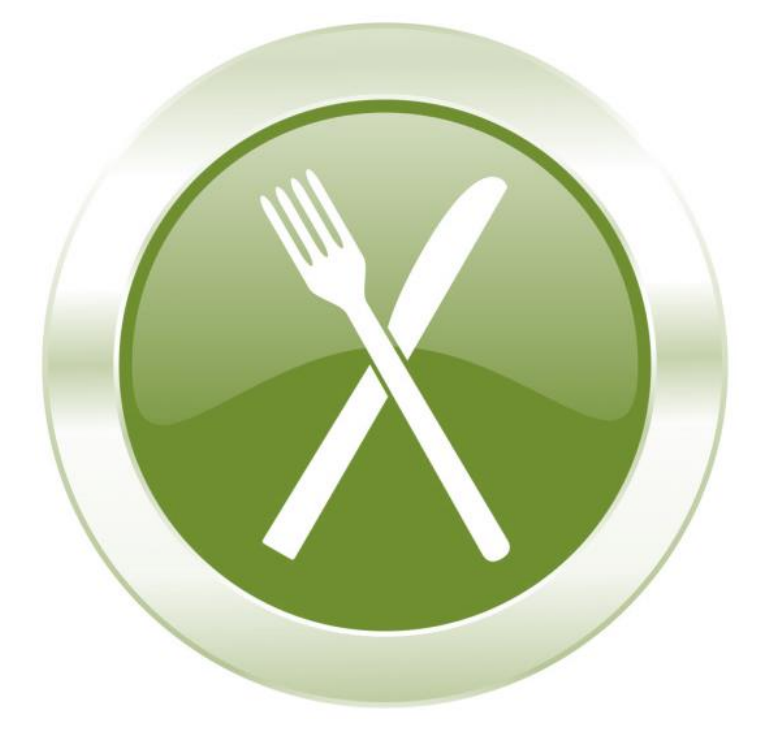

L'inscription au service de restauration du LGT Marie Curie de Versailles s'effectue en 2 phases.

- PHASE 1 : Constitution de votre dossier *administratif* dématérialisé sur la plate-forme internet publique *demarches-simplifiees.fr* <sup>(1)</sup> pour :
  - Communiquer au service Intendance du lycée les informations personnelles indispensables.
  - Transmettre les pièces et documents administratifs nécessaires pour le calcul du tarif appliqué.

#### PHASE 2 : Création & Activation de votre compte <u>personnel et sécurisé</u> sur l'espace numérique TURBOSELF<sup>(2)</sup> pour :

- ✓ Créditer votre compte par carte bancaire pour l'achat de repas.
- Réserver/Annuler des repas selon un calendrier planifié à votre convenance.

<sup>(1)</sup> Plateforme administrée par le ministère de l'Intérieur et dédiée aux administrations.

<sup>(2)</sup> Prestataire du LGT Marie Curie de Versailles pour la restauration scolaire.

#### **SOMMAIRE**

#### PHASE 1

| Inscription administrative à la demi-pension sur demarches-simplifiees.fr       |    |
|---------------------------------------------------------------------------------|----|
| Accès vers l'application publique demarches-simplifiees.fr                      | 1  |
| ⇔ Lien direct                                                                   | 1  |
| ⇔ Sur le site internet du lycée                                                 | 1  |
| Accès personnel à demarches-simplifiees.fr                                      | 5  |
| Commencer la constitution du dossier                                            | 6  |
| Liste des pièces à joindre, sous fichiers <i>Pdf</i> ou <i>JPEG/JPG</i>         | 7  |
| Confirmation du dépôt de votre dossier                                          |    |
| ⇒ Écran confirmant le dépôt du dossier                                          | 8  |
| A Réception d'un <i>mail automatique</i> confirmant la transmission du dossier  | 8  |
| Réception et traitement de votre dossier constitué sur demarches-simplifiees.fr | 9  |
| Je ne dispose pas d'un compte personnel TURBOSELF rattaché au lycée             | 10 |
| Je dispose déjà d'un compte personnel TURBOSELF rattaché au lycée               | 10 |

#### PHASE 2

Votre compte personnel et sécurisé sur l'espace numérique TURBOSELF

**Sommaire** 

### PHASE 1

# Inscription *administrative* à la demi-pension sur

(Constitution d'un dossier dématérialisé)

Pour la transmission ET/OU la mise à jour des informations et documents administratifs destinés, notamment, <u>à définir le tarif des repas scolaires</u>

<u>Sommaire</u>

#### Accès vers l'application publique demarches-simplifiees.fr

#### ⇒ Lien direct :

https://www.demarches-simplifiees.fr/commencer/lycee-marie-curie-inscriptionrestauration-scolaire-2024-2025

#### ⇒ Depuis la page d'accueil du site internet du lycée : Cliquer sur l'icône "RESTAURATION SCOLAIRE"

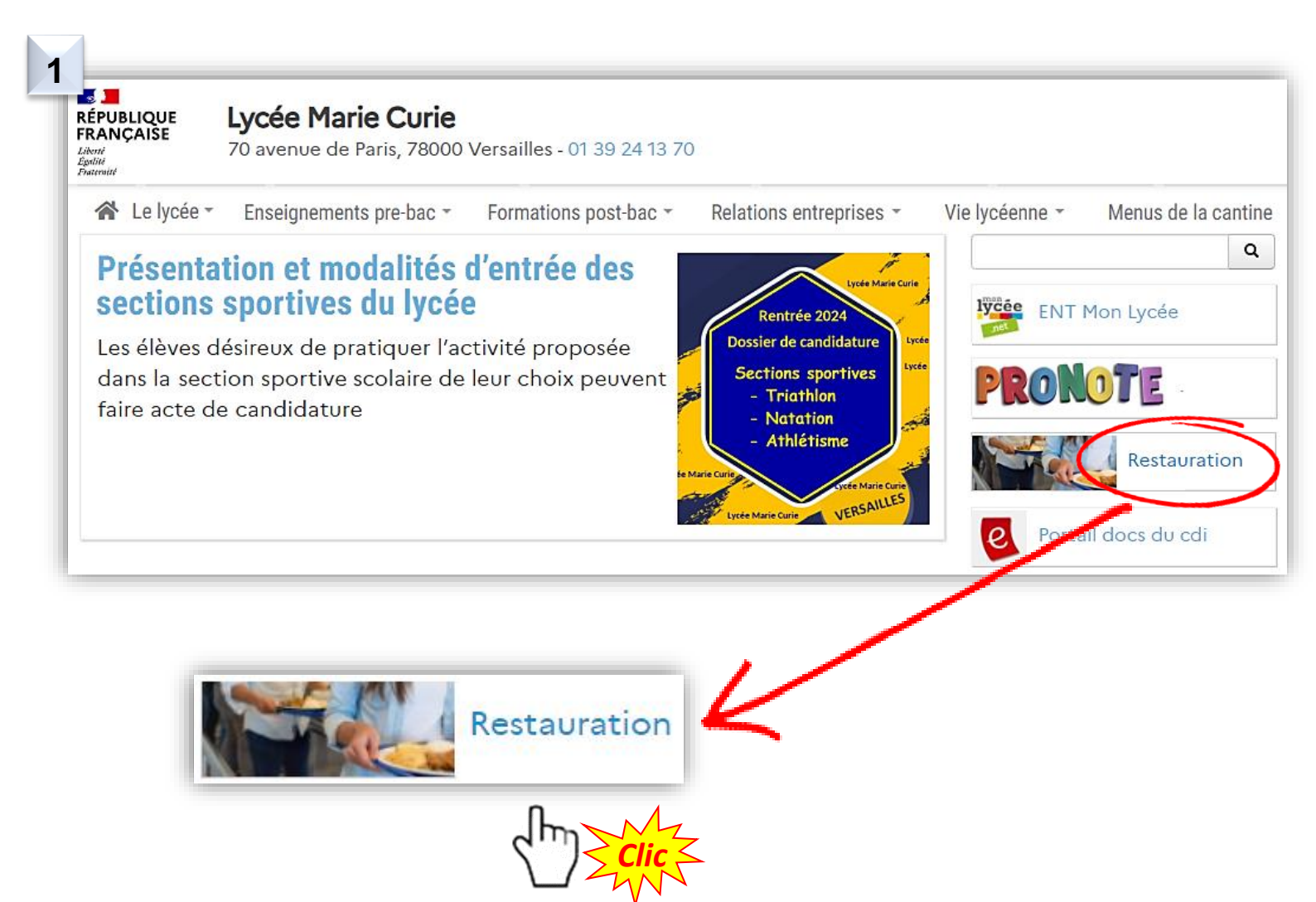

<u>Sommaire</u>

Sur la page "RESTAURATION SCOLAIRE"...

... à la rubrique *"S'INSCRIRE AU SERVICE RESTAURATION : ANNÉE SCOLAIRE 2024/2025"...* 

### **Restauration Scolaire**

2

I. INFORMATIONS INSCRIPTION AU SERVICE DE RESTAURATION SCOLAIRE EN 2 PHASES PHASE 1 : Constitution en ligne du dossier administratif sur *demarches-siplifiees.fr* (lien cidessous, à la *RUBRIQUE N° II* avec un *GUIDE POUR L'INSCRIPTION* ).

PHASE 2 : Création d'un compte personnel et sécurisé *TURBOSELF* après traitement du dossier administratif par le service Intendance (lien ci-dessous à la *RUBRIQUE N° IV* ).

ATTENTION : 

POUR TOUS LES ÉLÈVES (nouvellement scolarisés ou non au lycée) SOUHAITANT S'INSCRIRE À LA RESTAURATION : Dossier administratif OBLIGATOIRE (Ce dossier est indispensable pour recueillir ou mettre à jour les informations personnelles et calculer le tarif des repas).

> LES ÉLÈVES <u>DISPOSANT DÉJÀ D'UN COMPTE TURBOSELF RATTACHÉ À NOTRE</u> ÉTABLISSEMENT l'utiliseront comme l'an passé.

demarches-simplifiees.fr

PARMI LES PIÈCES À JOINDRE ... (au dossier administratif) :

 OBLIGATOIRE : Un RIB (Relevé d'Identité Bancaire) au nom du responsable légal financier pour un remboursement du solde en fin de scolarité.

2. POUR BÉNÉFICIER D'UN TARIF SUBVENTIONNÉ : Une attestation de Quotient Familial.

Parmi les documents à fournir : une ATTESTATION DE QUOTIENT FAMILIAL À défaut de transmission, le tarif maximal vous sera appliqué : soit 4,49 € COMMENT SE PROCURER CE JUSTIFICATIF DE QUOTIENT FAMILIAL ? : VOIR CI-DESSOUS À LA RUBRIQUE N° III À CONSULTER

II. S'INSCRIRE AU SERVICE DE RESTAURATION : ANNÉE SCOLAIRE 2024/2025 CONSTITUER MON DOSSIER SUR « DEMARCHES-SIMPLIFIEES.FR » (cliquer sur l'icône) :

> ... Cliquer sur cette icône pour créer votre accès

à la plateforme *"demarches-simplifiees.fr"* et commencer à constituer le dossier *administratif* d'inscription ...

```
<u>Sommaire</u>
```

#### Création de votre compte d'accès à demarches-simplifiees.fr

1. Cliquer sur "Créer un compte demarches-simplifiees.fr"

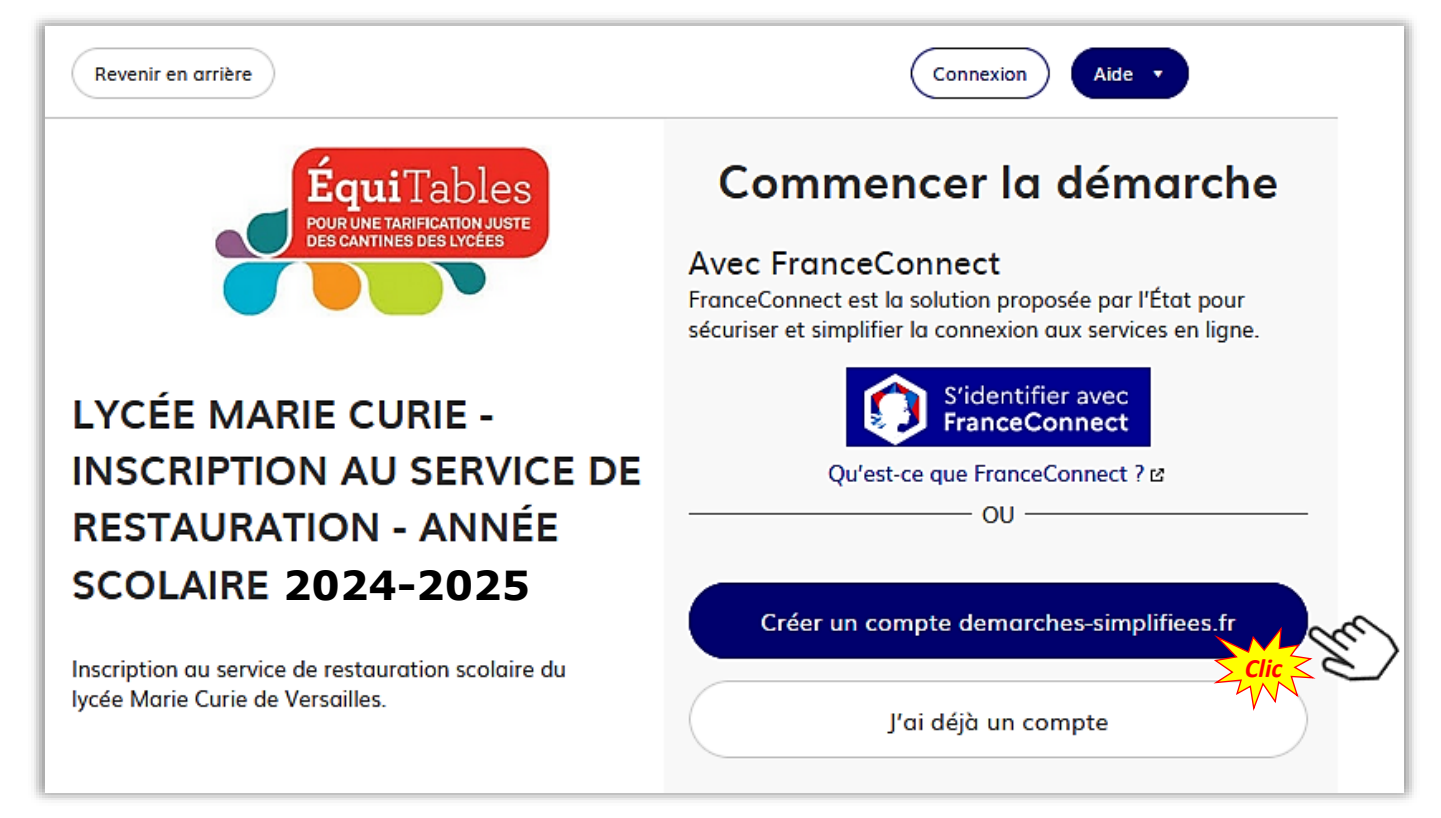

 Saisissez votre *e-mail* et définissez votre *mot de passe* avant de cliquer à nouveau sur "Créer un compte"

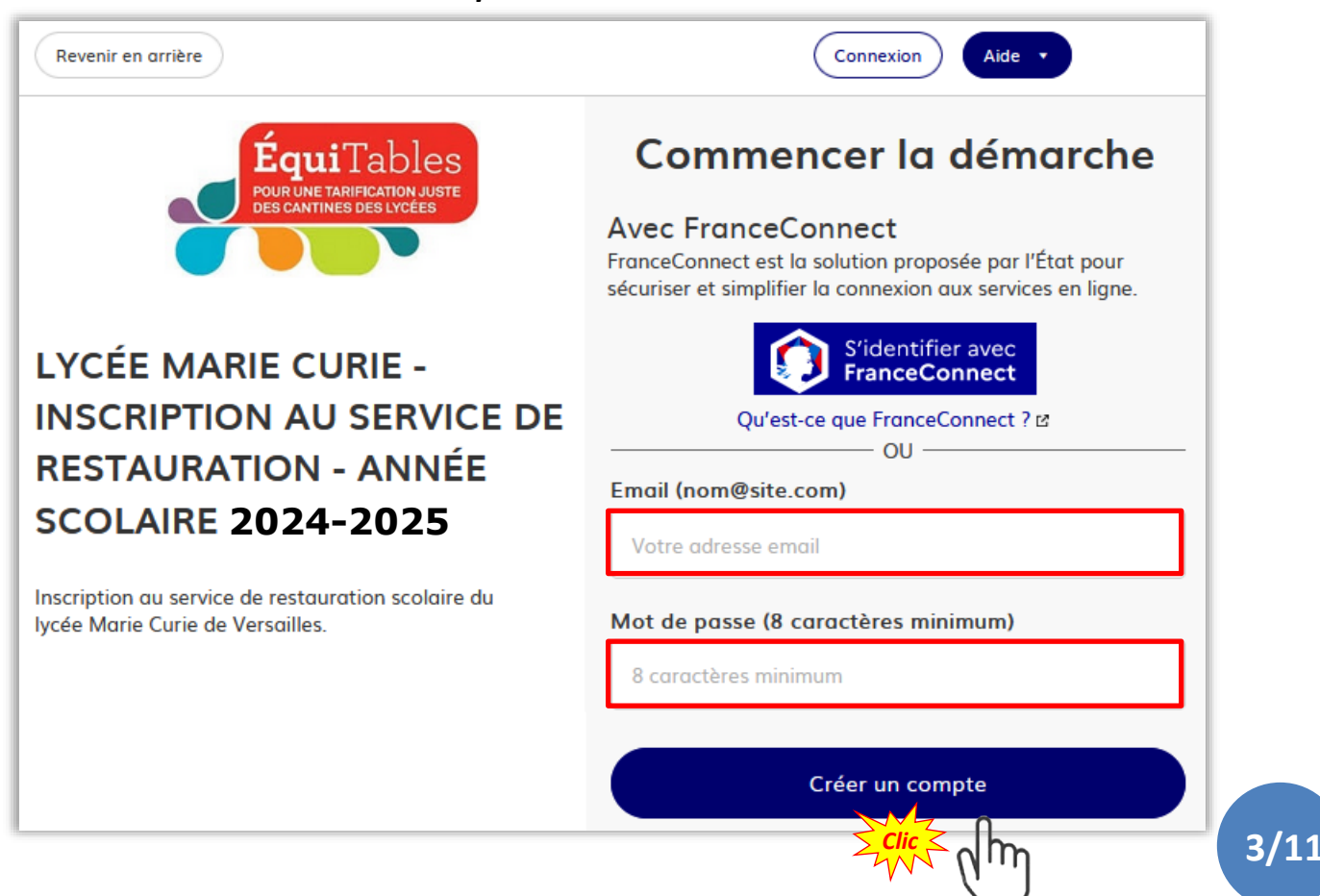

#### Sommaire 🐱 📕 demarches-simplifiees.fr Connexion Aide Confirmez votre adresse email Avant d'effectuer votre démarche, nous avons besoin de vérifier 3. La plateforme votre adresse 💻 @ demarches.simplifiees.fr envoie un mail à l'adresse que vous lui Ouvrez votre boîte email, et cliquez sur le lien d'activation dans le message que vous avez reçu. aurez indiquée ... Si vous n'avez pas reçu notre message (avez-vous vérifié les indésirables ?), nous pouvons vous le renvoyer. Votre email ... Si vous ne recevez pas le mail en @ Renvoyer un email de confirmation question, cliquez sur "Renvoyer un email de confirmation". Vous pouvez également consulter notre FAQ ☑ .

#### 4. Cliquer sur le lien permettant d'activer votre compte ...

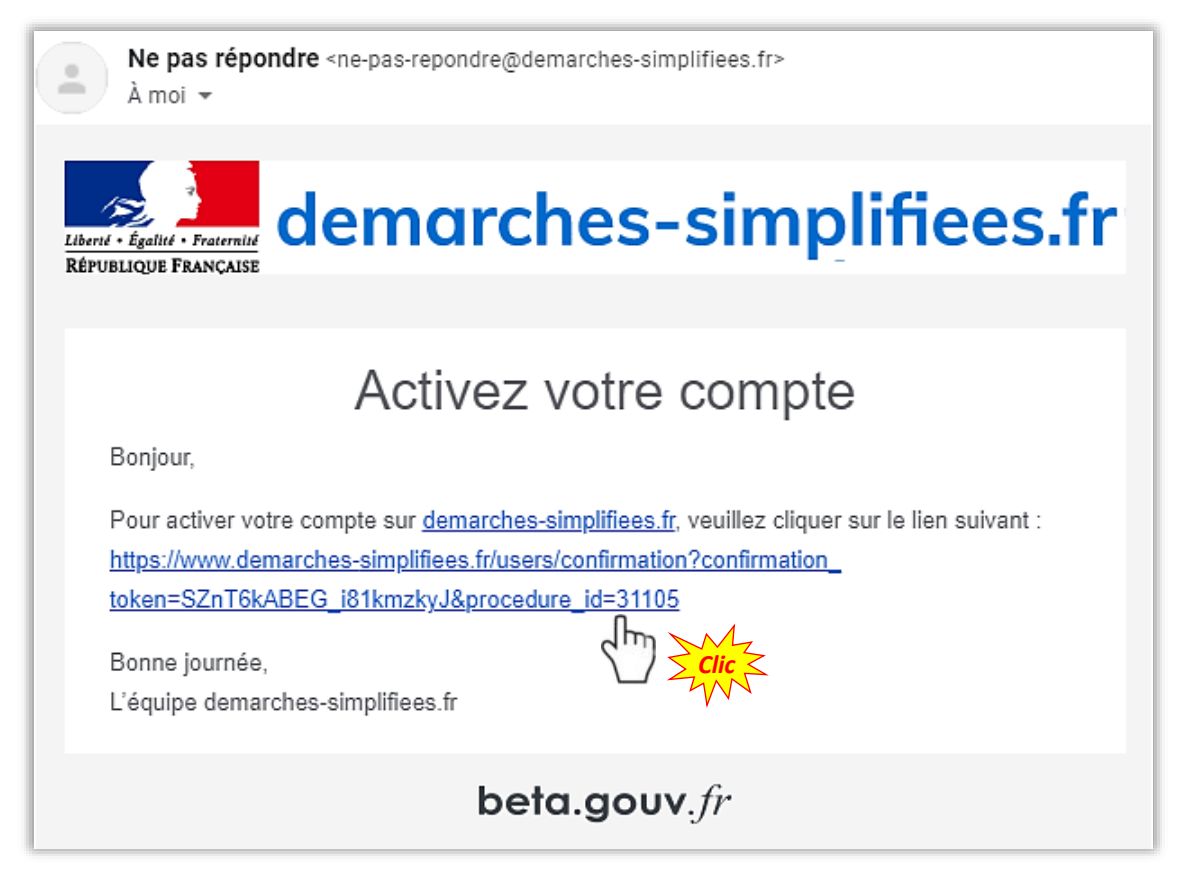

#### Accès personnel à demarches-simplifiees.fr

Vous entamez la constitution de votre dossier en cliquant sur "Commencer la démarche" :

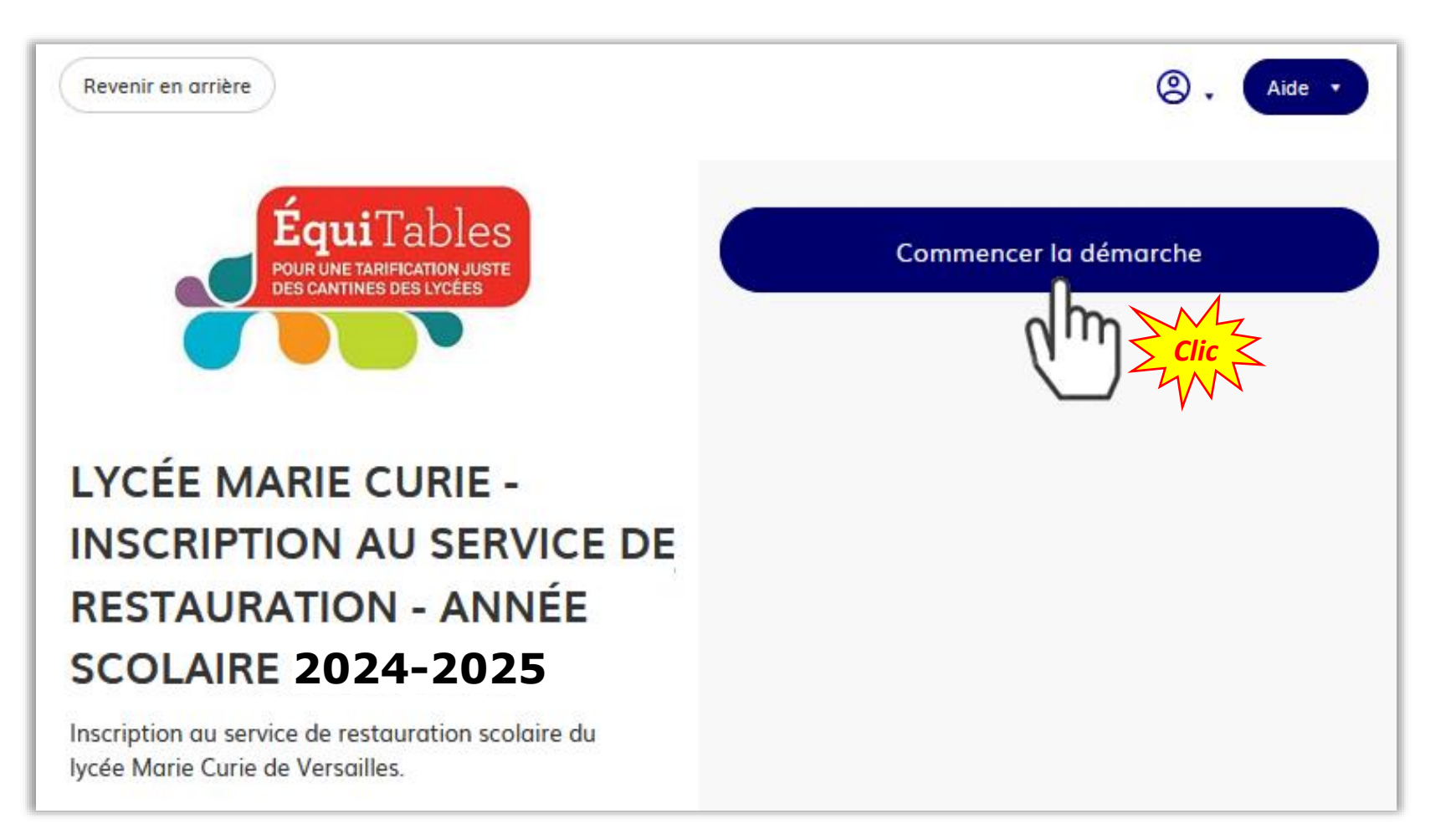

**Sommaire** 

#### Commencer la constitution du dossier

Renseigner l'écran ci-dessous et cliquer sur *"Continuer"* pour commencer à constituer votre dossier *administratif* d'inscription au service de restauration du lycée :

| demarches-simplifiees.fr                                             | (2) - Aide -                                                                                                    |
|----------------------------------------------------------------------|----------------------------------------------------------------------------------------------------|
| ÉquiTables<br>POUR UNE TARIFICATION JUSTE<br>DES CANTINES DES LYCÉES | <b>Données d'identité</b><br>Merci de remplir vos informations personnelles pour accéder<br>à la démarche.<br><b>Civilité</b> |
| LYCÉE MARIE CURIE -                                                  | O Madame O Monsieur                                                                                                    |
| INSCRIPTION AU SERVICE DE                                            | Prénom Nom                                                                                                    |
| <b>RESTAURATION - ANNÉE</b>                                          |                                                                                                    |
| SCOLAIRE 2024-2025                                                   |                                                                                                    |
| Inscription au service de restauration scolaire du                   | Continuer                                                                                                    |
| lycée Marie Curie de Versailles.                                     |                                                                                                    |

#### <u>Sommaire</u>

Liste des pièces à joindre, sous fichiers **PDF** ou **JPEG/JPG**, au dossier constitué sur *demarches-simplifiees.fr* :

#### JUSTIFICATIF DE QUOTIENT FAMILIAL 2024 POUR LE CALCUL DU TARIF DES REPAS :

#### **1.** SI VOUS ÊTES ALLOCATAIRE DE LA CAF :

Vous ne recevez plus, <u>contrairement aux années passées</u>, le courrier Région/Caf accompagné de l'attestation de restauration scolaire.

Vous vous procurez une *"Attestation de Paiement de la CAF"* de moins de 3 mois mentionnant votre Quotient Familial en suivant la note accessible par le lien suivant :

Familles allocataires de la CAF, obtenez votre attestation de paiement CAF pour la restauration scolaire de votre lycée

#### 2. <u>SI VOUS N'ÊTES PAS ALLOCATAIRE DE LA CAF</u> :

L'outil "Calculette Région Île-de-France". accessible sur le site de la Région Île-de-France, permet de calculer votre Quotient Familial et d'éditer une "Attestation de Restauration Scolaire" de moins de 3 mois. Lien vers la "Calculette Région Île-de-France" : <u>https://www.iledefrance.fr/tous-les-services/calculette-restauration-scolaire</u>

#### À cette Attestation de Restauration Scolaire, vous devez joindre les pièces justificatives :

- ✓ Avis complet d'imposition 2023 sur les revenus 2022
- ✓ <u>Si imposition séparée du foyer</u> : Avis complet d'imposition de l'autre parent
- ✓ Relevé d'Identité Bancaire (R.I.B.) au nom du ou des responsable(s) financier(s) légal(-aux)

Ces pièces et documents doivent <u>impérativement</u> être transmis sous fichiers <u>PDF ou JPEG/JPG</u> sous peine de ne pouvoir être lus par le service destinataire

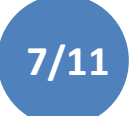

<u>Sommaire</u>

#### Confirmation du dépôt de votre dossier

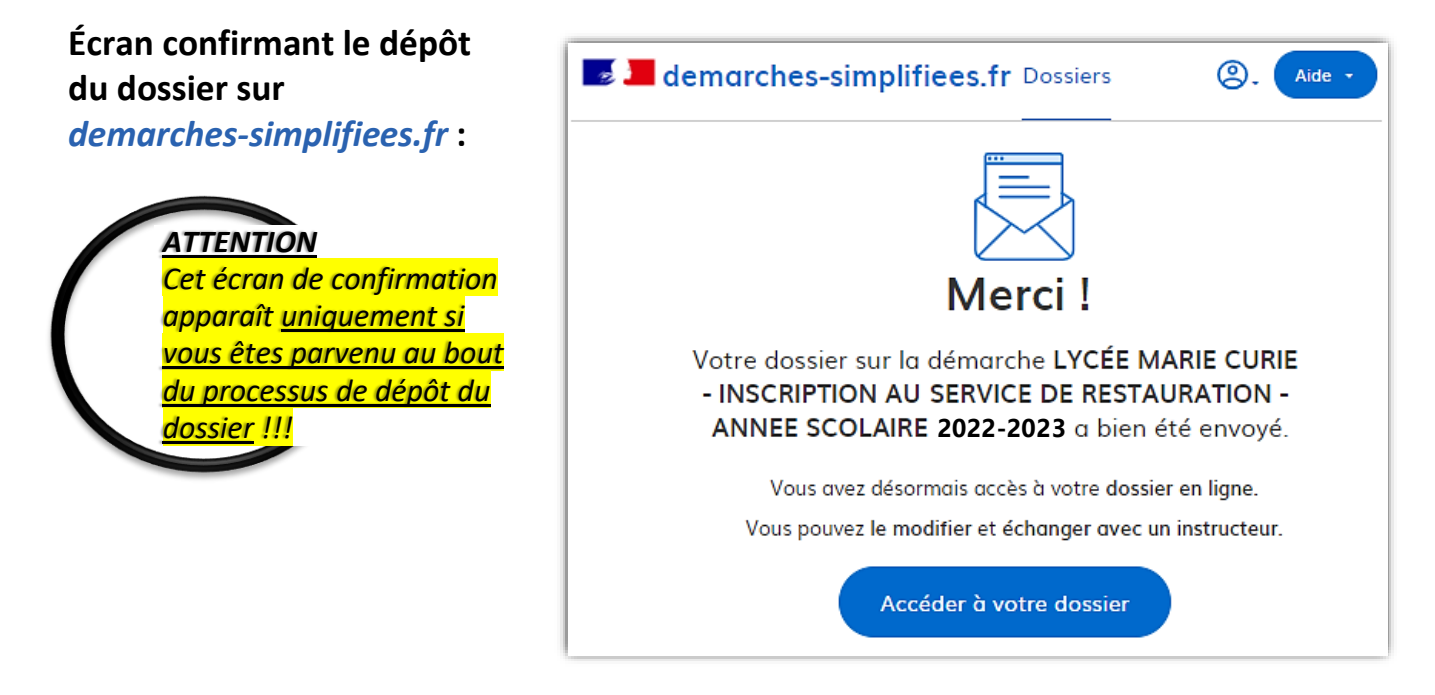

Réception d'un *mail automatique* confirmant la transmission du dossier au service de gestion de la restauration scolaire :

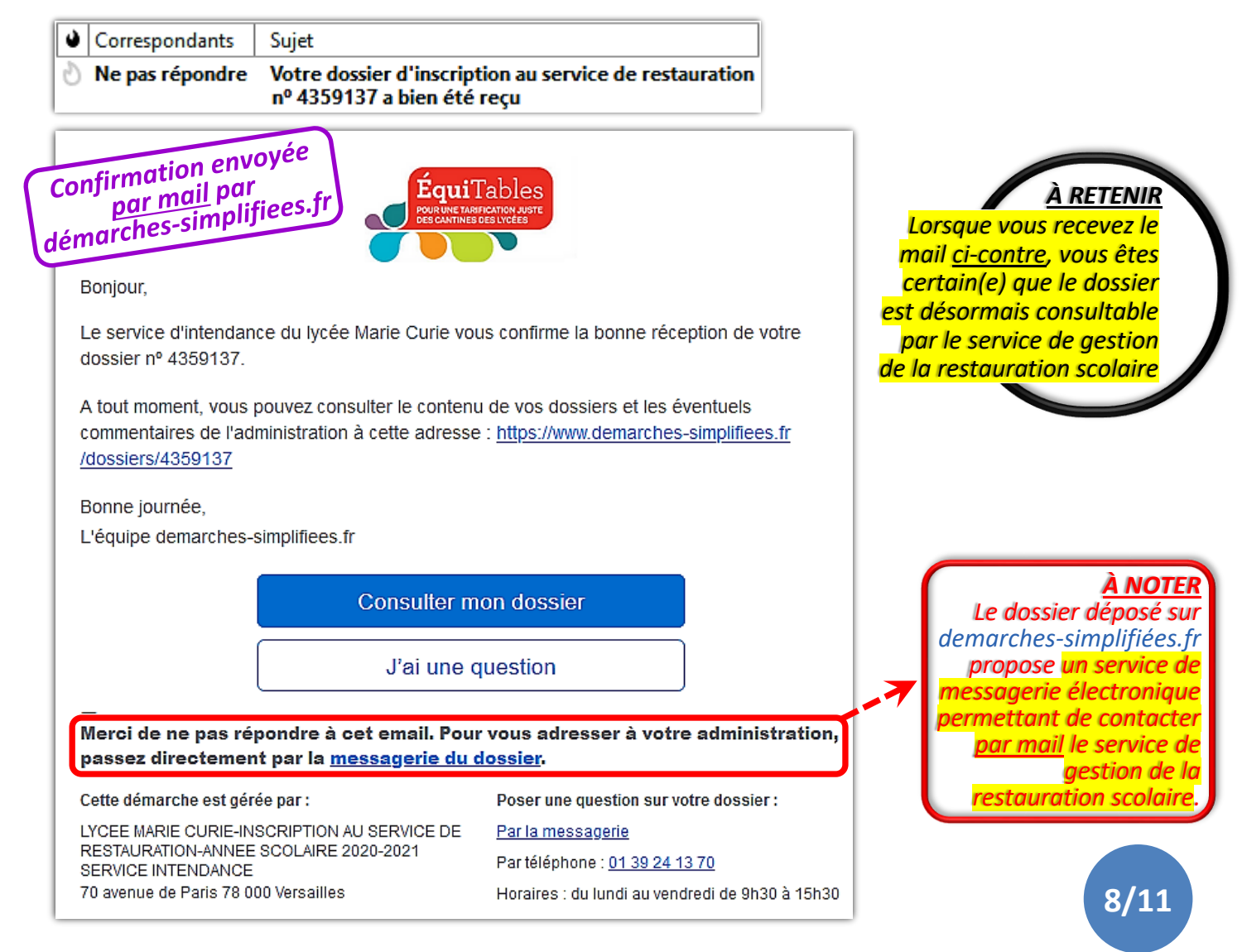

<u>Sommaire</u>

# Réception et traitement par le service Intendance du lycée de votre dossier constitué sur *demarches-simplifiees.fr*

Vous avez formalisé votre dossier sur *demarches-simplifiees.fr* 

Dès la prise en charge de votre dossier dématérialisé par le service Intendance du lycée, **vous recevez** <u>des mails</u> de notification vous informant successivement que :

1. Votre dossier est "en instruction" :

⇒ Signifie que votre dossier est examiné par le service *Intendance*, pour vérification.

2. Votre dossier est "accepté" :

⇒ Signifie que votre dossier est complet et en cours d'exploitation par le service Intendance.

> N.B. : Si le dossier est incomplet, le service Intendance du lycée réclamera les éléments complémentaires <u>via</u> le service de messagerie électronique associé à votre dossier → (Onglet "Messagerie")

<u>Sommaire</u>

#### Je ne dispose pas d'un compte personnel TURBOSELF rattaché au lycée Marie Curie de Versailles

Vous recevez par courrier électronique une notification envoyée par le service Intendance du lycée sur le(s) mail(s) que vous avez communiqué(s) à l'établissement :

| Exemple de notification envoyée<br><u>par mail</u> par le logiciel<br>TURBOSELF | <b>NOM Prénom</b><br>Adresse<br>CP Ville                                |              |
|---------------------------------------------------------------------------------|-------------------------------------------------------------------------|--------------|
|                                                                                 | L                                                                       |              |
| Le vendredi 4 septembre 2020                                                    |                                                                         |              |
| Objet : CODE D'ACCES INTERNET                                                   |                                                                         |              |
| Nom : NOM Prénom<br>Qualité : TICKET                                            |                                                                         |              |
| Votre identifiant de connexion : <b>xxxyyyy@zzzz.co</b>                         | n                                                                       |              |
| Pour finaliser votre inscription, veuillez copier-coller le lie                 | n suivant dans la barre d'adresse de votre na                           | vigateur :   |
| https://espacenumerique.turbo-self.com/changer                                  | ment-mdp?token=52f6ghi32ds95r1234v                                      | vu613bcb25   |
| Notre politique de confidentialite : https://www.turboself.t                    | fr/politique-de-confidentialite                                         |              |
| Ce document est strictement confidentiel.<br>Veuillez le conserver en lieu sûr. | Cliquer sur le lien OU BIEN                                             | sse de votre |
| Le Service Intendance.                                                          | <i>moteur de recherche Internet</i> pou<br>l'espace numérique TURBOSELF | r accéder à  |

# <u>Je dispose déjà</u> d'un compte personnel TURBOSELF rattaché au lycée Marie Curie de Versailles

- Prous ne recevez aucune notification de la part de l'établissement.
- Service votre compte personnel TURBOSELF à l'aide des identifiant et mot de passe en votre possession.

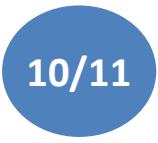

## PHASE 2

### Création et Activation du compte <u>personnel et sécurisé</u> <u>de Restauration Scolaire</u>

sur l'espace numérique TURBOSELF

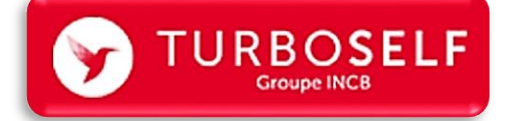

RETROUVEZ L'ENSEMBLE DES INFORMATIONS CONCERNANT CETTE **PHASE N°2** <u>SUR LA PAGE</u> <u>RESTAURATION DU SITE DU LYCÉE</u> À LA RURIQUE SUIVANTE :

IV. CRÉATION, ACTIVATION & FONCTIONNEMENT DU COMPTE TURBOSELF EN LIGNE

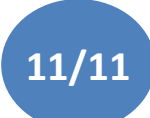